## 湖南省长沙市西门子中国(授权)一级代理商-西门子选型-西门子维修服务

| 产品名称 | 湖南省长沙市西门子中国(授权)一级代理商-<br>西门子选型-西门子维修服务            |
|------|---------------------------------------------------|
| 公司名称 | 广东湘恒智能科技有限公司                                      |
| 价格   | .00/件                                             |
| 规格参数 | 变频器:西门子代理商<br>触摸屏:西门子一级代理<br>伺服电机:西门子一级总代理        |
| 公司地址 | 惠州大亚湾澳头石化大道中480号太东天地花园2<br>栋二单元9层01号房(仅限办公)(注册地址) |
| 联系电话 | 18126392341 15267534595                           |

## 产品详情

今天以西门子V20变频器为例,从电机试运行、快速调试、通信测试、上位机通信、串口服务器等几个 方面,带大家一步一步玩转西门子V20变频器。

内容写的比较详细,着急的小伙伴,可以直接跳转到文末看实现效果哦。

电机试运行

1、手动控制,将M和OK键一起按一次,屏幕上会出现手状,说明变频器为手动模式。

按下绿色 | 键启动电机按下红色 O 键停止电机按上下键调整频率

2、点动控制,再将M和OK一起按一次,屏幕上手状闪烁,说明变频器为点动模式。

按下绿色 | 键启动电机松开绿色 | 键停止电机

3、自动模式,再将M和OK一起按一次,屏幕上手状消失,说明变频器为自动模式,此时将根据设置的 控制方式来进行控制。

## 快速调试

1、首先对变频器进行恢复出厂默认设置。

设置完成后,变频器会显示 "88888" 字样后,显示50?,点击 "OK"确认,此时P0970及 P0010自动复位至初始值0。

2、设置电机参数。

将P0010设置为1,可以非常快速而简便地调试变频器。此时只能看到重要的参数(例如:P0304、P0305 等)

依次设置以下参数:

将P1900设置为2后,P1900左上角会出现三角符号,提示有报警,代码为A541, ,表示电机自识别被激活。此时先不用管它,继续设置后面的参数。

3、短按 " M " , 设置连接宏 , 这里选择Cn011——ModbusRTU控制。

ModbusRTU控制原理图如下:

连接宏参数设置如下:

4、短按"M",设置应用宏,根据情况选择对应的应用宏,这里选择默认值。

5、设置常用参数。

6、至此变频器快速设置完成,长按M返回。